## How to Verify Accounts

The Account Monitor screen is used to verify missing accounts, duplicate accounts and accounts with wrong account type.

The following will guide you on how to use the Account Monitor screen.

1. Click Verify Accounts in the Row Designer screen to open Account Monitor screen.

| Details Audit Log (2)                                         |                           |           |           |                  |                                |                         |                           |                    |                  |              |                |   |
|---------------------------------------------------------------|---------------------------|-----------|-----------|------------------|--------------------------------|-------------------------|---------------------------|--------------------|------------------|--------------|----------------|---|
| Row Name: Income S                                            | statement Detai           | - Mar     | ch 11, 20 | 6 18:47:28       | E                              | escription: Income      | Statement Detail Template | e                  |                  |              |                |   |
| X Remove 🖷 🗟                                                  | / Options                 | ୍ଦ୍ୱିହ Ge | nerate    | Show/Hide        | ⊞ GL COA √x                    | Formula 🔊 Highl         | ght 🔠 Layout Q            | Filter Records (F3 | )                |              |                |   |
| Row Type                                                      |                           | ID        | Row T     | pe               | Row Na                         | me                      | Row Calculation           | Balance Side       | Filter Accounts  | Source       | e Account Type | F |
| Cash Flow Activity                                            | - 1                       | R1        | Colum     | n Name           |                                |                         |                           |                    |                  |              |                | - |
| Column Name                                                   | - 1                       | R2        | Row N     | ame - Left Align | Revenu                         | e                       |                           |                    |                  |              |                | _ |
| Double Underscore                                             | _ /                       | R3        | Filter    | kccounts         | 40000-1                        | 1000 - Sales-Location A |                           | Credit             | [ID] = '40000-10 | 00' Colum    | nn IS          |   |
| Filter Accounts                                               | - 1                       | R4        | Filter    | kccounts         | 40000-1                        | 1000 Sales-Location A   |                           | Debit              | [ID] = '40000-10 | 00' Colum    | nn IS          |   |
| Page Break<br>Percentage                                      | Verify - Close<br>Details |           |           |                  |                                | _                       |                           |                    |                  |              |                |   |
| Row Calculation                                               | Туре                      |           |           |                  | Missing Accounts               | Duplicate Accounts      | Wrong Account Type        |                    |                  |              |                |   |
| Row Name - Center Ali;                                        | Account 1                 | ype       |           |                  | B Layout Q Filter Records (F3) |                         |                           |                    |                  |              |                |   |
|                                                               | ✓ Asset                   |           |           |                  | Account                        | Primary                 | Description               | Accou              | nt Group         | Account Type |                |   |
| Row Name - Left Align                                         | Liability                 |           |           |                  |                                |                         |                           |                    |                  |              |                |   |
| Row Name - Left Align<br>Row Name - Right Aligr               |                           |           |           |                  |                                |                         |                           |                    |                  |              |                |   |
| Row Name - Left Align<br>Row Name - Right Aligr<br>Underscore | Equity                    |           |           |                  |                                |                         |                           |                    |                  |              |                |   |
| Row Name - Left Align<br>Row Name - Right Aligr<br>Underscore | Equity     Revenue        |           |           |                  |                                |                         |                           |                    |                  |              |                |   |

2. Click on Verify and select either By Full Account or By Primary Account base on how your accounts are filtered.

| Account Monitor               |                  |                     |                    |               |              |  |
|-------------------------------|------------------|---------------------|--------------------|---------------|--------------|--|
| Verify - Close                |                  |                     |                    |               |              |  |
| By Full Account               |                  |                     |                    |               |              |  |
| By Primary Account            | Missing Accounts | Duplicate Accounts  | Wrong Account Type |               |              |  |
| Account Type                  | 믑 Layout 🔍       | Filter Records (F3) |                    |               |              |  |
| ✓ Asset                       | Account          | Primary             | Description        | Account Group | Account Type |  |
| <ul> <li>Liability</li> </ul> |                  |                     |                    |               |              |  |
| <ul> <li>Equity</li> </ul>    |                  |                     |                    |               |              |  |
| ✓ Revenue                     |                  |                     |                    |               |              |  |
| <ul> <li>Expense</li> </ul>   | 1                |                     |                    |               |              |  |
|                               | 1                |                     |                    |               |              |  |
|                               |                  |                     |                    |               |              |  |
|                               |                  |                     |                    |               |              |  |

3. In this example, since the setup is filtered by account id, then By Full Account is selected. Also, this illustration is using an Income Statement row designer, therefore Revenue and Expense is selected.

| Account Monitor    |                  |        |                |     |                  |               | ~            |
|--------------------|------------------|--------|----------------|-----|------------------|---------------|--------------|
| Verify - Close     |                  |        |                |     |                  |               |              |
| By Full Account    |                  |        |                |     |                  |               |              |
| By Primary Account | Missing Accounts | Dupl   | icate Accounts | Wro | ong Account Type |               |              |
| Account Type       | 문 Layout 🔍       | Filter | Records (F3)   |     |                  |               |              |
| Asset              | Account          |        | Primary        |     | Description      | Account Group | Account Type |
| Liability          |                  |        |                |     |                  |               |              |
| Equity             |                  |        |                |     |                  |               |              |
| ✓ Revenue          |                  |        |                |     |                  |               |              |
| ✓ Expense          | 1                |        |                |     |                  |               |              |
|                    | 1                |        |                |     |                  |               |              |
|                    |                  |        |                |     |                  |               |              |

4. As soon as By Full Account is selected, the following tabs will show the row with issue. If this is the row designer setup:

| Row Designer - Income State | ment Detail   | - Marc | :h 11, 2016 18:47:28    |                               |                   |          |                |           |             |        | ~ 1          | □ × |
|-----------------------------|---------------|--------|-------------------------|-------------------------------|-------------------|----------|----------------|-----------|-------------|--------|--------------|-----|
|                             | Undo Dup      | licate | Verify Accounts Close   |                               |                   |          |                |           |             |        |              |     |
| Details Audit Log (5)       |               |        |                         |                               |                   |          |                |           |             |        |              |     |
| Row Name: Income Staten     | nent Detail - | March  | 11, 2016 18:47:28       | Description: Income S         | atement Detail Te | mplate   |                |           |             |        |              |     |
| X Remove 🖷 🚎 🖉              | ? Options 쉭   | Gene   | rate 🖽 Show/Hide 🎹 GL ( | :OA √x Formula 🕺 Highlig      | ht 🔠 Layout       | Q. Filte | r Records (F3) |           |             |        |              |     |
| Row Type                    |               | ID     | Row Type                | Row Name                      | Row Calculation   |          | Balance Side   | Filter A  | counts      | Source | Account Type | F   |
| Cash Flow Activity          | 0 /           | R1     | Column Name             |                               |                   |          |                |           |             |        |              | -   |
| Column Name                 | 0 /           | R2     | Row Name - Left Align   | Revenue                       |                   |          |                |           |             |        |              |     |
| Double Underscore           |               | R3     | Filter Accounts         | 40000-1000 - Sales-Location A |                   |          | Credit         | [(D] = '4 | 0000-1000'  | Column | IS           |     |
| Filter Accounts             |               | R4     | Filter Accounts         | 40000-1000 Sales-Location A   |                   |          | Debit          | [ID] = '4 | 0000-1000'  | Column | IS           |     |
| Line                        | 0 /           | R5     | Filter Accounts         | 40000-2000 - Sales-Location B |                   |          | Credit         | [ID] = '4 | 10000-2000' | Column | IS           |     |
| None                        | 0 /           | R6     | Filter Accounts         | 40001-1000 - Sales-item1      |                   |          | Credit         | [ID] = '4 | 0001-1000'  | Column | IS           |     |
| Page Break                  |               | R7     | Filter Accounts         | 10000-1000 Check book in B    |                   |          | Debit          | [ID] = '1 | 0000-1000'  | Column | BS           |     |
| Percentage                  |               | R8     | Filter Accounts         | 40002-1000 - Sales-Item2      |                   |          | Credit         | [ID] = '4 | 0002-1000'  | Column | IS           |     |
| Row Calculation             | 0 /           | R9     | Filter Accounts         | 40002-2000 - Sales-Item2      |                   |          | Credit         | [ID] = '4 | 10002-2000' | Column | IS           |     |
| Row Name - Center Align     | 0 /           | R10    | Filter Accounts         | 40003-1000 - Sales - Test1    |                   |          | Credit         | [ID] = '4 | 0003-1000'  | Column | IS           |     |
| Row Name - Left Align       |               | R11    | Filter Accounts         | 40003-2000 - Sales - Test1    |                   |          | Credit         | [ID] = '4 | 0003-2000'  | Column | IS           |     |
| Row Name - Right Align      | 0             | R12    | Filter Accounts         | 40005-1000 - Sales - G. Sugar |                   |          | Credit         | [ID] = '4 | 0005-1000'  | Column | IS           |     |
| Underscore                  | 0 /           | R13    | Filter Accounts         | 40005-2000 - Sales - G. Sugar |                   |          | Credit         | [ID] = '4 | 0005-2000'  | Column | IS           |     |
|                             |               | R14    | Filter Accounts         | 40006-1000 - Sales - Milk     |                   |          | Credit         | [ID] = '4 | 0006-1000'  | Column | IS           |     |
|                             |               | R15    | Filter Accounts         | 40006-2000 - Sales - Milk     |                   |          | Credit         | [ID] = '4 | 0006-2000'  | Column | IS           |     |
|                             | $\Box l$      | R16    | Filter Accounts         | 40007-1000 - Sales - Coffee   |                   |          | Credit         | [ID] = '4 | 0007-1000   | Column | IS           |     |

For **Missing Accounts tab**, the system will check for all accounts under Revenue and Expense account type. Any account missing under the selected account types will be listed on this tab. On the above row designer screenshot, this account is missing from the list.

| Account Monitor             |                  |          |               |     |                  |               |    |            |  |
|-----------------------------|------------------|----------|---------------|-----|------------------|---------------|----|------------|--|
| Verify 🗸 Close              |                  |          |               |     |                  |               |    |            |  |
| Details                     |                  |          |               |     |                  |               |    |            |  |
| Туре —                      | Missing Accounts | Duplic   | cate Accounts | Wro | ong Account Type |               |    |            |  |
| Account Type                | 맘 Layout 🛛 🔍     | Filter F | Records (F3)  |     |                  |               |    |            |  |
| Asset                       | Account          |          | Primary       |     | Description      | Account Group | Ac | count Type |  |
| Liability                   | 40001-2000       |          | 40001         |     | Sales-item1      | Sales         | Re | venue      |  |
| Equity                      |                  |          |               |     |                  |               |    |            |  |
| ✓ Revenue                   |                  |          |               |     |                  |               |    |            |  |
| <ul> <li>Expense</li> </ul> |                  |          |               |     |                  |               |    |            |  |
| l l                         |                  |          |               |     |                  |               |    |            |  |

For **Duplicate Accounts tab**, the system will check for duplicate accounts under Revenue and Expense account type. Duplicate accounts found will be listed on this tab. On the above row designer screenshot, this account is found to have duplicates.

| Account Monitor |         |                         |                   |                  |               | ^            |
|-----------------|---------|-------------------------|-------------------|------------------|---------------|--------------|
| Verify - Close  |         |                         |                   |                  |               |              |
| Details         |         |                         |                   |                  |               |              |
| Туре            | Missing | Accounts Duplicate Acco | unts Wrong Acc    | ount Type        |               |              |
| Account Type    | ✓ Mark  | Rows 🗄 Layout 🔍         | Filter Records (F | 3)               |               |              |
| Asset           | Row ID  | Account                 | Primary           | Description      | Account Group | Account Type |
| Liability       | R3      | 40000-1000              | 40000             | Sales-Location A | Sales         | Revenue      |
| Equity          | R4      | 40000-1000              | 40000             | Sales-Location A | Sales         | Revenue      |
| ✓ Revenue       |         |                         |                   |                  |               |              |
| Z Expense       |         |                         |                   |                  |               |              |
|                 | 1       |                         |                   |                  |               |              |

For Wrong Account Type tab, the system will check for all accounts under Revenue and Expense account type. Any account found in the selected Row Designer record that is not under the selected account type/s, in this example, Revenue and Expense, will be listed on this tab. On the above row designer screenshot, this account is found to be included in the row designer record and that the account type of this is Asset.

| Account Monitor |         |                          |                    |                    |               | ^ *          |
|-----------------|---------|--------------------------|--------------------|--------------------|---------------|--------------|
| Verify - Close  |         |                          |                    |                    |               |              |
| Details         |         |                          |                    |                    |               |              |
| Туре            | Missing | Accounts Duplicate Accou | unts Wrong Accou   | unt Type           |               |              |
| Account Type    | ✓ Mark  | Rows 🗄 Layout 🔍          | Filter Records (F3 |                    |               |              |
| Asset           | Row ID  | Account                  | Primary            | Description        | Account Group | Account Type |
| Liability       | R7      | 10000-1000               | 10000              | Check book in Bank | Cash Accounts | Asset        |
| Equity          |         |                          |                    |                    |               |              |
| ✓ Revenue       |         |                          |                    |                    |               |              |
| ✓ Expense       |         |                          |                    |                    |               |              |
|                 | 1       |                          |                    |                    |               |              |